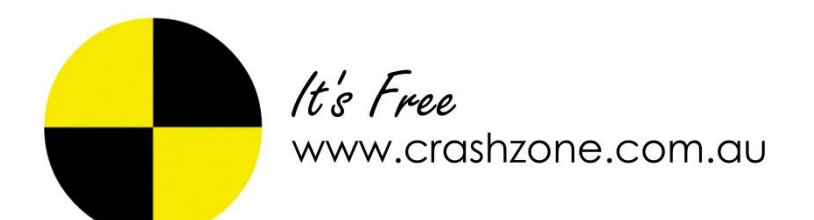

#### **Contents**

| Setting up Crashzone for PNET               | 2  |
|---------------------------------------------|----|
| Checking for new jobs and authorised quotes | 3  |
| Quoting method for PNET jobs                | 5  |
| Sending a quote (Request for quote)         | 6  |
| Sending a quote to PNET (manual quote)      | 7  |
| Writing a quote for PNET                    | 8  |
| Authorised quote from PNET                  | 9  |
| Assessment results                          | 11 |
| Back out Assessment Notification            | 12 |
| Supplementary quotes                        | 13 |
| Sending a tax invoice to PNET               | 14 |

## Setting up Crashzone for PNET

To setup PNET you first need you PNET username and password. Please contact PNET if you don't already have the details.

PNET: 1300 138 060 Email: PNET\_support@suncorp.com.au

PNET website login https://pnet.suncorp.com.au/pnet/

| suncorp.com.au    | https://pnet.suncorp.com.au/pnet/StartApp.do                                                                                    |
|-------------------|----------------------------------------------------------------------------------------------------|
| PNet<br>Partner N | letwork System                                                                                                    |
|                   | User Login                                                                                                    |
|                   | User ID     Password                                                                                                    |
|                   | Forgot My Password   ATTENTION: PLEASE READ THE TERMS AND CONDITIONS WHICH CAN BE ACCESSED VIA THE BELOW LINK BEFORE            |
|                   | USING THE PARTNER NETWORK SYSTEM ("THE SYSTEM"). IF YOU DO NOT ACCEPT THESE TERMS AND CONDITIONS,                               |
|                   | DO NOT USE THIS SYSTEM. CLICK HERE TO VIEW AND READ THE TERMS AND CONDITIONS                                                    |
| * Mandatory Field | BY CLICKING THE LOG IN BUTTON YOU ARE ACCEPTING THE TERMS AND CONDITIONS THAT APPLY TO YOUR USE OF AND<br>ACCESS TO THE SYSTEM. |
|                   | Log In Exit                                                                                                    |

Please email your details to <u>support@crashzone.com.au</u> Setup takes approximately 24 hours to complete.

| Account        | Company        | Rate | es   | Crashzone | Integration | Back |  |  |
|----------------|----------------|------|------|-----------|-------------|------|--|--|
| DOL settings   |                |      |      |           |             |      |  |  |
| WebTRIM set    | tings          |      |      |           |             |      |  |  |
| ARNIE setting  | js             |      |      |           |             |      |  |  |
| ORM settings   | 1              |      |      |           |             |      |  |  |
| PNET setting   | 5              |      |      |           |             |      |  |  |
| PNET Username: |                |      | FRE  | ESMASH    |             |      |  |  |
| PNET Password: |                |      | demo |           |             |      |  |  |
| PN             | ET Password ag | ain: | dem  |           |             |      |  |  |
| PN             | ET Company Na  | me:  | FRE  |           |             |      |  |  |
| PI             | NET Company A  | BN:  | 999  | 38383722  |             |      |  |  |
| Estimage set   | tings          |      | _    |           |             |      |  |  |
| Partscheck S   | ettings        |      |      |           |             |      |  |  |
| Currency/Tax   |                |      |      |           |             |      |  |  |

Please note that Crashzone needs to setup your PNET mailbox before you can send and receive jobs in Crashzone.

© Copyright 2011, Crashzone It's Free Pty Ltd. All rights reserved

#### Checking for new jobs and authorised quotes

|      | 8010       |                      |           |         |           |           | Search Adv Search    |
|------|------------|----------------------|-----------|---------|-----------|-----------|----------------------|
|      | •          | New ORM              | PNET      |         |           | All Quote | Job Invoice Finished |
| Ref  | Date       | Owner                | Hego      | Make    | Model     | Colour    | Insurance            |
| 5074 | 01/06/2011 | ALEXANDER RIGHT      | AEY321    | FERRARI | F430      | RED       |                      |
| 5073 | 01/06/2011 | FRANK STOOL          | TY1299    | FORD    | FOCUS     | WHITE     |                      |
| 5072 | 30/05/2011 | BOBBY COOL           | 123ABCDEF | AUDI    | R8        | GREY MET  | Testing Insurance    |
| 5071 | 16/05/2011 | SAM SM/TH            | XR621A    | FORD    | FALCON    | GREY MET  | NRMA                 |
| 5070 | 14/05/2011 | SAM SMITH            |           |         |           |           | NRMA                 |
| 5069 | 14/05/2011 | JOHN CANON           | TAS122    | JEEP    | CHEROKEE  | BLACK MET | NRMA                 |
| 5068 | 14/05/2011 | JOHN CANON           | TAS122    | JEEP    | CHEROKEE  | BLACK MET | NRMA                 |
| 5067 | 14/05/2011 | JOHN CANON           | TAS122    | JEEP    | CHEROKEE  | BLACK MET | NRMA                 |
| 5065 | 14/05/2011 | JOHN CANON           | TAS122    | JEEP    | CHEROKEE  | BLACK MET | NRMA                 |
| 5065 | 13/05/2011 | Front Light template | ABC123    | HOLDEN  | COMMODORE | BLACK MET | NRMA                 |
| 5064 | 13/05/2011 | JOHN CANON           | ABC123    | HOLDEN  | COMMODORE | BLACK MET | NRMA                 |

- From the main page of Crashzone click on the **PNET** button to check for new or updated jobs.
- Any new or updated job will be flagged with a Star symbol.

| •     | It's Free<br>BETA |                |           | freesmas | h@verycheap.com.au | <u>Settings</u>   <u>Help</u> | <u>Suppo</u> | rt   <u>Contact U</u><br>arch Adv | s   <u>Sign Out</u><br>Search |
|-------|-------------------|----------------|-----------|----------|--------------------|-------------------------------|--------------|-----------------------------------|-------------------------------|
|       |                   | New ORM        | PNET      |          |                    | All                           | Quote        | Job Invoice                       | Finished                      |
| Ref   | Date              | Owner          | Rego      | Make     | Model              | Colour                        |              | Ins                               | urance                        |
| 5074  | 01/06/2011        | ALEXANDER RIGH | HTAEY321  | FERRARI  | F430               | RED                           |              | AAI                               | MI                            |
| ☆ 507 | 01/06/2011        | FRANK STOOL    | TYI299    | FORD     | FOCUS              | WHITE                         |              | AA                                | MI                            |
| 5012  | 30/05/2011        | BOBBY COOL     | 123ABCDEF | AUDI     | R8                 | GREY ME                       | T            | Tes                               | ting Insurance                |
| 5071  | 16/05/2011        | SAM SMITH      | XR621A    | FORD     | FALCON             | GREY ME                       | т            | NR                                | MA                            |
| 5070  | 14/05/2011        | SAM SMITH      |           |          |                    |                               |              | NR                                | MA                            |
| 5069  | 14/05/2011        | JOHN CANON     | TAS122    | JEEP     | CHEROKEE           | BLACK ME                      | ET           | NR                                | MA                            |
| 5068  | 14/05/2011        | JOHN CANON     | TAS122    | JEEP     | CHEROKEE           | BLACK ME                      | ET           | NR                                | MA                            |
| 5067  | 14/05/2011        | JOHN CANON     | TAS122    | JEEP     | CHEROKEE           | BLACK ME                      | ET           | NR                                | MA                            |

New job request for quote example.

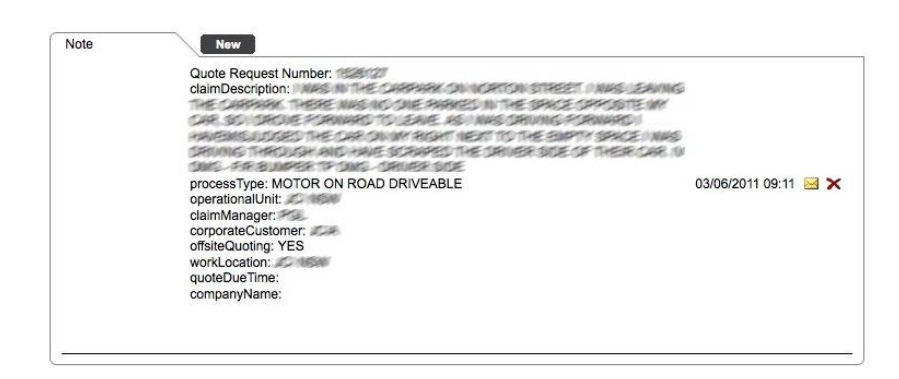

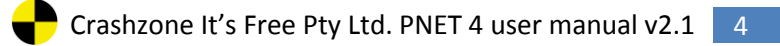

| It's Free          |                                                                 |                   |               |                      |   | i <u>bedings</u> | Cont Support   Cont | <u>ava Us</u> i <u>olgn</u> |
|--------------------|-----------------------------------------------------------------|-------------------|---------------|----------------------|---|------------------|---------------------|-----------------------------|
| BETA               |                                                                 |                   |               |                      |   |                  | Search              | Adv Searc                   |
| Back 📕             | New 3812 🔻 Copy Quote                                           |                   |               |                      |   |                  | Details             | Quote V                     |
|                    |                                                                 |                   |               |                      |   |                  |                     |                             |
| wner               |                                                                 | Shop              |               |                      | _ |                  |                     |                             |
| wher:              | MATTHEW MELLANDER                                               | Quote:            | 3612          |                      |   |                  |                     |                             |
| ddress:            |                                                                 | Date in:          |               |                      |   |                  |                     |                             |
| hone 1:            |                                                                 | Date out:         |               |                      |   |                  |                     |                             |
| hone 2:            |                                                                 | Estimator:        |               |                      |   |                  |                     |                             |
| ax:                |                                                                 | Total:            | \$0.00        | Status: Quote 🔻      |   |                  |                     |                             |
| mail:              |                                                                 |                   |               |                      |   |                  |                     |                             |
|                    |                                                                 | Rates             |               |                      |   |                  |                     |                             |
| hicle              |                                                                 | RR:               | 85.00         |                      |   |                  |                     |                             |
| ego:               | BAJITH                                                          | Repair:           | 85.00         |                      |   |                  |                     |                             |
| .O.M:              | 1997/                                                           | Paint:            | 85.00         |                      |   |                  |                     |                             |
| ake                | ▼ E                                                             | Part Markup:      | 0.00          |                      |   |                  |                     |                             |
| odel:              |                                                                 | Body:             |               | •                    |   |                  |                     |                             |
|                    |                                                                 | NTAR vehicle      | list:         |                      |   |                  |                     |                             |
| eries:             | ▼ E                                                             | NEON LX 07/       | 96 08/99 4C   | -                    |   |                  |                     |                             |
| adge:              | ▼ E                                                             | Update quote      | PNET          | PNET Status          |   |                  |                     |                             |
| olour:             | MARN 🔻                                                          | Bodynet           | DOL           |                      |   |                  |                     |                             |
| ody:               |                                                                 | VVebTRIM          | PartsCheck    |                      |   |                  |                     |                             |
| in Number:         | 1H36J8140W00130                                                 |                   |               |                      |   |                  |                     |                             |
| dometer:           |                                                                 | Invoice           |               |                      |   |                  |                     |                             |
| ransmission:       |                                                                 | Create fax inve   | oice 10.00    | -                    |   |                  |                     |                             |
|                    |                                                                 | Create excess     | Involce 50.00 |                      |   |                  |                     |                             |
| surance            |                                                                 |                   |               |                      | - |                  |                     |                             |
| isurance:          |                                                                 | Invoice No        | Type Amou     | int Status           |   |                  |                     |                             |
| ddress:            |                                                                 |                   |               |                      |   |                  |                     |                             |
| BN:                |                                                                 | Comment           |               |                      | - |                  |                     |                             |
| mail:              |                                                                 |                   |               |                      | 1 |                  |                     |                             |
| laim No. / Policy: | 6090702200                                                      |                   |               |                      |   |                  |                     |                             |
| ssessor:           |                                                                 |                   |               |                      |   |                  |                     |                             |
| ssessment Date:    |                                                                 |                   |               |                      |   |                  |                     |                             |
| xcess:             |                                                                 |                   |               |                      |   |                  |                     |                             |
| ontribution:       |                                                                 |                   |               |                      |   |                  |                     |                             |
| liscount:          |                                                                 |                   |               |                      |   |                  |                     |                             |
|                    |                                                                 |                   |               |                      |   |                  |                     |                             |
|                    |                                                                 |                   |               |                      |   |                  |                     |                             |
| ote                | Now                                                             |                   |               |                      |   |                  |                     |                             |
|                    | claimDescription:   WAS STATIONARY                              | N SOME HEAVY THA  | FRIC OUE TO A | N                    |   |                  |                     |                             |
|                    | ACCIDENT THAT HAS OCCURED FUR<br>HAS COME UP FROM BEHIND ME AND | THER UP THE ROAD  | ANOTHER CAP   | t.                   |   |                  |                     |                             |
|                    | HAS HIT THE BACK OF MY CARL IV D                                | IO: INDUMPER. BOO | TTP DMO:      |                      |   |                  |                     |                             |
|                    | processType: MOTOR ON ROAD DRIVE                                | ABLE              |               |                      | _ |                  |                     |                             |
|                    | operationalUnit: JCI NSW                                        | -                 |               | 21/08/2011 16:38 🔜 🖞 | × |                  |                     |                             |
|                    | communitager: PGL<br>corporateCustomer: JCIA                    |                   |               |                      |   |                  |                     |                             |
|                    | offsiteQuoting: YES                                             |                   |               |                      |   |                  |                     |                             |
|                    | quoteDueTime:                                                   |                   |               |                      |   |                  |                     |                             |
|                    | and a second second                                             |                   |               |                      |   |                  |                     |                             |

- When a request for quote is sent from PNET it will create a new quote in Crashzone.
- Crashzone will populate the fields in the details page that it can match i.e. owners name and Rego number.
- The request for quote information is attached as a note at the bottom of the details page.

# **Quoting method for PNET jobs**

• PNET has 3 quote method indicators, the indicator dictates the method you must use when submitting the quote through the PNET system.

| Quoting Method: C | Quote for paint & labour items by cost<br>All items on the quote must have a dollar figure. Hours and rate and not<br>used with quoting method C |
|-------------------|----------------------------------------------------------------------------------------------------|
| Quoting method: H | Quote for paint & labour items by hours/rate<br>All labour must have an operation time and hourly rate                                           |
| Quoting Method: E | Quote for paint & labour by cost or hours/rate<br>The quote can be submitted in either format                                                    |

#### Please note:

- All manual quotes ( jobs that you have not received a request for quote ) will be **Quoting method H** by default.
- You cannot submit a quote without the correct quoting method.
- A maximum of 25 images (per job) can be sent through the PNET system.

# Sending a quote (Request for quote)

- From the new request add your quote, labour & parts based on the quoting method indicated in the request.
- Add your image to the quote before sending the job to PNET.
- A maximum of 25 images is allowed per PNET job.

| 1581        | PCC<br>BETA             |                  |                            | Search Adv Search       |
|-------------|-------------------------|------------------|----------------------------|-------------------------|
| Back        | 🕨 New 5029 🕏 Copy Q     | uote             |                            | Details Quote View      |
|             |                         |                  |                            | CALCULATION NO.         |
| wner        |                         | Shop             |                            |                         |
| owner:      | SCOTT LOGAN             | Quote:           | 5029                       | And and a               |
| Address:    | 92 GLEBE POINT RD GLEBE | Date in:         | 06/06/2011                 |                         |
| hone 1:     | 02 9662 2022            | Date out:        | 12/06/2011                 |                         |
| Phone 2:    |                         | Estimator:       |                            |                         |
| Fax:        |                         | Total:           | \$1,765.28 Status: Quote : |                         |
| Email:      | slogan@aant.com.au      |                  |                            | COLUMN TWO IS NOT       |
|             | singengenperconnen      |                  |                            | 1- 1-                   |
|             |                         | Rates            | 20.00                      |                         |
| /ehicle     |                         |                  | 30.90                      |                         |
| Rego:       | VWA888                  | Repair:          | 30.90                      |                         |
| D.O.M:      | 10/2003                 | Paint:           | 52.00                      | 1 All                   |
| <b>Aake</b> | FORD 🗾 🔳                | Part Markup:     | 0.00                       | A DECISION OF THE OWNER |
| Model:      | FALCON VI E             | Body:            |                            | 8                       |
|             |                         | NTAR vehicle lis | t:                         |                         |
| Series:     |                         | ARNIE Brancher   | 1 01/89 01/92 4C           | The second second       |
| Badge:      |                         | CINICIO AMPI     |                            | THE REAL                |
| colour:     | SILVER                  | SUN,GIO,AMP      | INNO PROCE                 | the and                 |
|             |                         | Update que       | PNET                       |                         |

• When you are ready to send the quote to PNET press the **PNET button** in the details page.

| Click OK | to send the mes | sage to PNI | ET |
|----------|-----------------|-------------|----|
|          |                 |             |    |
|          | Cancel          | ОК          | 2  |

- Click OK to send the quote.
- All images are automatically sent with the quote to PNET.
- Once sent a new message will be added to the notes in the details page to confirm that the quote has been successfully sent.

Latest Quote/Supp Item has been sent to Pnet View

20/05/2011 09:48 🖂 🗙

• The note includes a copy of what has been sent to PNET and shows the time and date stamp for your records.

© Copyright 2011, Crashzone It's Free Pty Ltd. All rights reserved

### Sending a quote to PNET (manual quote)

- It is possible to send a quote through PNET before you receive a request for quote; this is called a manual quote.
- To send a manual quote you need to have the correct Claim number and rego number for the vehicle.
- When you have the quote ready to send press the PNET button in the details page to send the quote.

| Rates              |          |   |             |
|--------------------|----------|---|-------------|
| RR:                | 85.00    |   |             |
| Repair:            | 85.00    |   |             |
| Paint:             | 85.00    |   | •           |
| Part Markup:       | 0.00     |   |             |
| Body:              |          | • |             |
| NTAR vehicle list: |          |   |             |
| NEON LX 07/96      | 08/99 4C |   | -           |
| Update quote       | PNET     |   | PNET Status |
|                    |          |   |             |
|                    |          |   |             |
|                    |          |   |             |
|                    |          |   |             |

• A new note is added at the bottom of the details page with a copy of what has been sent confirming the quote has been sent to PNET.

| 3560 | Normal          | Remove & Replace | FRONT BUMPER                                                    |        | 145.00 |        |
|------|-----------------|------------------|-----------------------------------------------------------------|--------|--------|--------|
| 3560 | Normal          | Remove & Replace | FRONT DRIVING LIGHTS, BRACKETS & WIRING                         |        | 30.00  |        |
| 3560 | Normal          | Remove & Replace | ENGINE SPLASH TRAYS                                             |        | 20.00  |        |
| 3560 | Normal          | Remove & Replace | FRONT GUARD SPLASHLINER LH                                      |        | 15.00  |        |
| 3560 | Normal          | Remove & Replace | FRONT GUARD SPLASHLINER RH                                      |        | 15.00  |        |
| 3560 | Normal          | Remove & Replace | R/H HEADLAMP ASSY                                               |        | 20.00  |        |
| 3560 | Normal          | Remove & Replace | R/H/F WHEEL ARCH MOULD / STEP                                   |        | 35.00  |        |
| 3560 | Normal          | Remove & Replace | R/H/F GUARD BADGE                                               |        | 5.00   |        |
| 3560 | Normal          | Remove & Replace | R/HF GUARD REFLECTOR / REPEATER                                 |        | 5.00   |        |
| 3560 | Normal          | Remove & Replace | R/H/F DOOR & NEC. DIS/ASS                                       |        | 350.00 |        |
| 3560 | Normal          | Remove & Replace | R/H/F DOOR CABIN APERTURE WEATHER SEAL                          |        | 30,00  |        |
| 3560 | Normal          | Remove & Replace | R/H/R NEC HARDWARE                                              |        | 150,00 |        |
| 3560 | Normal          | Remove & Replace | R/H/R DOOR 1/4 GLASS                                            |        | 132.00 |        |
| 3560 | Normal          | Remove & Replace | R/H/R DOOR MOULD                                                |        | 10.00  |        |
| 3560 | Normal          | Parts            | R/H/F DOOR FRAME MOULD                                          | 207.30 |        |        |
| 3560 | Normal          | Parts            | B/H/F DOOR MOULD                                                | 113 30 |        |        |
| 3560 | Normal          | Parts            | R/H/F DOOR GLASS                                                | 407.66 |        |        |
| 3560 | Normal          | Remove & Replace | BONNET & NEC. FITTINGS INC GRILLE X2 VENTSX2                    |        | 145.00 |        |
| 3560 | Normal          | Repair           | BONNET                                                          | 600.00 |        |        |
| 3560 | Normal          | Paint            | BONNET                                                          | 450.00 |        |        |
| 3560 | Normal          | Paint            | B/HF GUARD                                                      | 220.00 |        |        |
| 3560 | Normal          | Paint            | B/H/F DOOR OFF & TN                                             | 320.00 |        |        |
| 3560 | Normal          | Paint            | L/H/R DOOR                                                      | 240.00 |        |        |
| 3560 | Normal          | Paint            | OVEN ALLOWANCE                                                  | 80.00  |        |        |
| 3560 | Normal          | Paint            | MTX & MATCH                                                     | 35.00  |        |        |
| 3560 | Normal          | Renair           | B/H/B DOOB                                                      | 450.00 |        |        |
| 3560 | Normal          | Remove & Beplace | B/H/F DOOR MIRROR ASSY + DIS COVER                              |        | 25.00  |        |
| 3560 | Normal          | Paint            | B/H/F DOOR MIRBOR ASSY                                          | 60.00  |        |        |
| 3560 | Normal          | Benair           | VACUUM DETAIL CABIN BROKEN GLASS                                | 75.00  |        |        |
| 3560 | Normal          | Benair           | R/H/F DOOR & FRAME                                              | 900.00 |        |        |
| 3560 | Normal          | Parte            | B/H/F DOOR WEATHER SEAL (CARIN ENTRY)                           | 159 42 |        |        |
| 3560 | Normal          | Darte            | D/H/F DOOD BAITEY CHANNEL SEAL (DEAD UPDTICAL CLASS SEAL)       | 200110 | 198 56 |        |
| 3560 | Normal          | Parts            | R/H/F DOOR TRIM (WOOD GRAIN & INNER DOOR HANDLE FACTA SCRACHED) |        | 200.00 | 443.96 |
| 3560 | Normal          | Darte            | B/H/P DOOP MOULD                                                | 107 62 |        |        |
| 3560 | Normal          | Parts            | L/H/P DOOR T/4 GLASS                                            | 183 45 |        |        |
| 3560 | Normal          | Darte            | D/U/F DOOR FRAMEN MOUTH VERTICAL                                | 167 67 |        |        |
| 3560 | Normal          | Darte            | D/H/F DOOD BELT MONTO                                           | 80 52  |        |        |
| 3560 | Normal          | Darte            | D/W/F DOOD BATTEY CENT                                          | 9 37   |        |        |
| 3560 | Normal          | Darte            | D/H/D DOOD HANDLE (DEDODT WHEN DIGMANTIED)                      | 170 87 |        |        |
| 3560 | Normal          | Darte            | I/H/D DOOD CLASS FDAME                                          | 33 03  |        |        |
| 2220 | AT LO & ALONG & | at taken for all | all sty as another to an and the a second                       | 22.23  |        |        |

#### Writing a quote for PNET

- Make sure the quote is written using the correct quoting method (C, H or E)
- The quote won't send if the method is incorrect (error message when pressing PNET)
- Other than report items all lines on the quote must have a value.

| It's Free<br>BETA                                         |                                                                                                |       |             |          |        |         | freesmash( | @verycheap.com.au<br>5029 | u   <u>Settings</u> | <u>Help</u>   <u>Su</u> | pport   <u>Cont</u> | act Us   S<br>Adv Sea | <u>iqn Out</u><br>arch |
|-----------------------------------------------------------|------------------------------------------------------------------------------------------------|-------|-------------|----------|--------|---------|------------|---------------------------|---------------------|-------------------------|---------------------|-----------------------|------------------------|
| < Back 5029                                               | ▼ NTAR                                                                                         | RR    | REPAIR      | PAINT    | PARTS  | SUBLETS | OTHER      |                           |                     |                         | Details             | Quote                 | View                   |
|                                                           |                                                                                                | DESCR | RIPTION     | R        | ATE:   |         |            |                           | HRS                 | \$                      |                     |                       |                        |
| FRONT BAR                                                 | FRONT BUMPER                                                                                   | FRONT | GUARD S     | PLASHLI  | NER LH |         |            |                           | 10.00               | 309.00                  | A State of          |                       |                        |
| GRILLE                                                    | FRONT GUARD SPLASHLINER LH                                                                     | FRONT | BUMPER      |          |        |         |            |                           | 1.00                | 30.90                   | -                   | AL DA                 | 1-3-                   |
| RADIATOR SUPPORT<br>BONNET<br>ENGINE BAY<br>CHASSIS FRONT | LHIF BUMPER END<br>RIHIF BUMPER END<br>FRONT BUMPER REINFORCEMENT<br>LHIF BUMPER REINFORCEMENT | REPOR | RT L/H/F CH | HASSIS R | AIL    |         |            |                           |                     | 0.00                    |                     |                       |                        |

• Type the word "REPORT" in front of a description to place an item on report

| It's Free           |                      |       |          |       |       |         | freesmash | @verycheap.com.au   <u>Settings   Help   S</u> | upport   Contac                         | <u>t Us   Sign Ou</u>                 | ţ  |
|---------------------|----------------------|-------|----------|-------|-------|---------|-----------|------------------------------------------------|-----------------------------------------|---------------------------------------|----|
|                     |                      |       |          |       |       |         |           | 5025                                           | Coouron                                 | Add octation )                        |    |
| < Back 5029         | • NTAR               | RF    | REPAIR   | PAINT | PARTS | SUBLETS | OTHER     |                                                | Details                                 | Quote View                            |    |
|                     |                      | DES   | CRIPTION | R     | ATE:  |         |           | HRS \$                                         |                                         |                                       |    |
| FRONT BAR           | AIR CONDENSER        | AIR B | AG       |       |       |         |           |                                                | STATE OF LAND                           |                                       |    |
| GRILLE              | AIR BAG              |       |          |       |       |         |           |                                                |                                         | R                                     | -  |
| FRONT LIGHTS        | ALARM                |       |          |       |       |         |           |                                                |                                         | · · · · · · · · · · · · · · · · · · · |    |
| RADIATOR SUPPORT    | AMPLIFIER            |       |          |       |       |         |           |                                                |                                         |                                       |    |
| BONNET              | BULL BAR             |       |          |       |       |         |           |                                                |                                         |                                       |    |
| ENGINE BAY          | BODY WORK            |       |          |       |       |         |           |                                                | 6                                       |                                       |    |
| CHASSIS FRONT       | BUMPER BAR           |       |          |       |       |         |           |                                                |                                         |                                       | ×  |
| L/H/F GUARD         | COMPACT DISC PLAYER  |       |          |       |       |         |           |                                                | -                                       | 1                                     |    |
| R/H/F GUARD         | COMPACT DISC STACKER |       |          |       |       |         |           |                                                |                                         |                                       |    |
| L/H/F DOOR          | COMPUTER             |       |          |       |       |         |           |                                                | Constanting in the                      | -1000                                 | 2  |
| R/H/F DOOR          | DECALS               |       |          |       |       |         |           |                                                | 1 and the second                        | 1                                     |    |
| L/H/R DOOR          | DIFFERENTIAL         |       |          |       |       |         |           |                                                | 1-                                      | 1                                     | C, |
| R/H/R DOOR          | ELECTRICS            |       |          |       |       |         |           |                                                |                                         |                                       | E. |
| L/H BODY SIDE PANEL | ENGINE               |       |          |       |       |         |           |                                                |                                         | -                                     | ×  |
| R/H BODY SIDE PANEL | EXHAUST              |       |          |       |       |         |           |                                                | 4                                       |                                       |    |
| L/H/R QTR PANEL     | FUEL TANK            |       |          |       |       |         |           |                                                | in the state                            |                                       |    |
| R/H/R QTR PANEL     | HEAD LAMP            |       |          |       |       |         |           |                                                |                                         |                                       | -  |
| TURRET              | LIQUID PETROLEUM GAS |       |          |       |       |         |           |                                                | COLOR MAN                               |                                       | 2  |
| TAILGATE            | MECHANICAL           |       |          |       |       |         |           |                                                | -                                       |                                       | 2  |
| BOOTLID             | MING FINISH          |       |          |       |       |         |           |                                                |                                         |                                       | 6  |
| REAR BUMPER         | CAR PHONE            |       |          |       |       |         |           |                                                |                                         |                                       | ×  |
| REAR LIGHTS         | PAINT PROTECTION     |       |          |       |       |         |           |                                                | 1 - 1 - 1 - 1 - 1 - 1 - 1 - 1 - 1 - 1 - |                                       |    |
| BEAVER PANEL        | RADIO CASSETTE       |       |          |       |       |         |           |                                                |                                         | teres and                             | 0  |
| BOOT FLOOR          | RADIATOR             |       |          |       |       |         |           |                                                |                                         |                                       | Y  |
| FRONT MECHANICAL    | RADIO                |       |          |       |       |         |           |                                                | 1                                       | -2                                    | P  |
| REAR MECHANICAL     | RECEIVER DRYER       |       |          |       |       |         |           |                                                | 1                                       |                                       |    |
| INTERIOR            | RUST PROOFING        |       |          |       |       |         |           |                                                |                                         |                                       |    |
| MISCELLANEOUS       | SOFT TOP             |       |          |       |       |         |           |                                                | 1                                       |                                       | ×  |
| TRUCK               | SIGN WRITING         |       |          |       |       |         |           |                                                |                                         |                                       |    |
| AAMI SUBLETS        | SOUND SYSTEM         |       |          |       |       |         |           |                                                |                                         |                                       |    |

• Any sublet items must be selected from "AAMI SUBLETS" in the choice list

**Please note:** Make sure to only add sublet items from the choice list to avoid getting an error message when sending the quote. Any non-sublet item should be added to the "**OTHER**" section of the quote.

#### Authorised quote from PNET

When a job is sent back from PNET as authorised

- You will receive a notification email from Crashzone to your email address.
- A star symbol will appear next to the quote number on the main page.

(Star symbol will be removed once you click on the job)

| t     | It's Free<br>BETA |               |           | freesmas | sh@verycheap.com.au | <u>Settings</u>   <u>Help</u>   <u>Su</u> | oport   Conta<br>Search | <u>ict Us   Sign Out</u><br>Adv Search |
|-------|-------------------|---------------|-----------|----------|---------------------|-------------------------------------------|-------------------------|----------------------------------------|
|       | -                 | New ORM       | PNET      |          |                     | All Quote                                 | e Job Inv               | voice Finished                         |
| Ref   | Date              | Owner         | Rego      | Make     | Model               | Colour                                    |                         | Insurance                              |
| 5074  | 01/06/2011        | ALEXANDER RIG | HTAEY321  | FERRARI  | F430                | RED                                       |                         | AAMI                                   |
| 3 507 | 01/06/2011        | FRANK STOOL   | TYI299    | FORD     | FOCUS               | WHITE                                     |                         | AAMI                                   |
| 0012  | 30/05/2011        | BOBBY COOL    | 123ABCDEF | AUDI     | R8                  | GREY MET                                  |                         | Testing Insurance                      |
| 5071  | 16/05/2011        | SAM SMITH     | XR621A    | FORD     | FALCON              | GREY MET                                  |                         | NRMA                                   |
| 5070  | 14/05/2011        | SAM SMITH     |           |          |                     |                                           |                         | NRMA                                   |
| 5069  | 14/05/2011        | JOHN CANON    | TAS122    | JEEP     | CHEROKEE            | BLACK MET                                 |                         | NRMA                                   |
| 5068  | 14/05/2011        | JOHN CANON    | TAS122    | JEEP     | CHEROKEE            | BLACK MET                                 |                         | NRMA                                   |
| 5067  | 14/05/2011        | JOHN CANON    | TAS122    | JEEP     | CHEROKEE            | BLACK MET                                 |                         | NRMA                                   |

- The authorised quote message is added to the notes section in the details page.
- The authorised quote message shows the authorised amount, the excess, the assessor and his contact details.

| Note | New                                                        |                      |
|------|------------------------------------------------------------|----------------------|
|      |                                                            |                      |
|      | Authorised quote number:222331603                          |                      |
|      | Authority number: 7129546                                  |                      |
|      | Quoting Method: C - Quote for paint & labour items by cost |                      |
|      | Authority number: 71 2004                                  |                      |
|      | Repair Completion Date: 26/06/2011                         |                      |
|      | Claim Manager: PGL                                         |                      |
|      | Corporate Customer: JCIA                                   | 21/06/2011 16:38 🖂 🗙 |
|      | Customer Name: IP                                          |                      |
|      | Authorised Amount: \$ 5420.46                              |                      |
|      | Excess: 800                                                |                      |
|      | Assessor Name: High MUHAUS                                 |                      |
|      | Phone: 399                                                 |                      |
|      | Fax: 025. cccccd                                           |                      |
|      | Authorised quote received 77700000                         | 21/06/2011 16:38 🛛 🗙 |

 Any line item that has been adjusted by PNET will be highlighted yellow in the quote page.

| /t'a Fran                  |                                                                |                                                 | Setting | s   Help   Support   Contact Us   Sign Out |
|----------------------------|----------------------------------------------------------------|-------------------------------------------------|---------|--------------------------------------------|
| ICS I PEE<br>BETA          |                                                                |                                                 |         | Search Adv Search                          |
| < Back                     | ▼ NTAR                                                         | RR REPAIR PAINT PARTS SUBLETS OTHER             |         | Details Quote View                         |
|                            |                                                                | DESCRIPTION RATE:                               | HRS     | s                                          |
| FRONT BAR                  | FRONT BUMPER                                                   | REAR BUMPER & DIS/ASS LH                        |         | 55.00                                      |
| GRILLE<br>FRONT LIGHTS     | FRONT BUMPER & DISS/ASS<br>ENGINE SPLASH TRAYS                 | L/H/R WHEEL ARCH LINER                          |         | 12.00                                      |
| RADIATOR SUPPORT           | FRONT GUARD SPLASHLINER LH                                     | L/H REAR MUDFLAP                                |         | 5.00                                       |
| BONNET<br>ENGINE BAY       | FRONT GUARD SPLASHLINER RH<br>FRONT DRIVING LIGHTS, BRACKETS & | L/H/R QTR PANEL TRIM INNER TRIMS & NEC FITTINGS |         | 45.00                                      |
| CHASSIS FRONT              | L/H/F BUMPER END                                               | R/H TAILAMP ASSY - INC GROMMETS AND WIRING      |         | 8.00                                       |
| L/H/F GUARD<br>R/H/F GUARD | R/H/F BUMPER END<br>FRONT BUMPER REINFORCEMENT                 | L/H/R QTR PANEL MOULD                           |         | 5.00                                       |
| L/H/F DOOR                 | L/H/F BUMPER REINFORCEMENT                                     | FUEL FILLER FLAP                                |         | 5.00                                       |
| R/H/F DOOR                 | R/H/F BUMPER REINFORCEMENT                                     | L/H/R WHEEL ARCH MOULD                          |         | 25.00                                      |
| R/H/R DOOR                 | R/H/F BUMPER BRACKET                                           | L/H/R QTR WINDOW VENT MOULD                     |         | 4.00                                       |
| L/H BODY SIDE PANEL        | L/H/F BUMPER STIFFENER                                         |                                                 |         |                                            |

- Quoted and assessed figures can be seen from the view page.
- Click on "Quoted" in the view page to show the quoted figures.
- The quoted figure is the original figure ( right column )
- The assessed figure is the adjusted figure (left column)

| RR                                                 |                  |          | \$         | Quoted     |
|----------------------------------------------------|------------------|----------|------------|------------|
| REAR BUMPER & DIS/ASS LH                           |                  |          | 55.00      | 55.00      |
| L/H/R WHEEL ARCH LINER                             |                  |          | 12.00      | 12.00      |
| L/H REAR MUDFLAP                                   |                  |          | 5.00       | 5.00       |
| L/H/R QTR PANEL TRIM INNER TRIMS & NEC<br>FITTINGS |                  |          | 45.00      | 45.00      |
| R/H TAILAMP ASSY - INC GROMMETS AND<br>WIRING      |                  |          | 8.00       | 8.00       |
| L/H/R QTR PANEL MOULD                              |                  |          | 5.00       | 5.00       |
| FUEL FILLER FLAP                                   |                  |          | 5.00       | 5.00       |
| L/H/R WHEEL ARCH MOULD                             |                  |          | 25.00      | 25.00      |
| L/H/R QTR WINDOW VENT MOULD                        |                  |          | 4.00       | 4.00       |
|                                                    | Sub Total        |          | \$164.00   | \$164.00   |
| Repair                                             |                  |          | \$         | Quoted     |
| L/H/R QTR PANEL                                    |                  |          | 550.00     | 550.00     |
| R/H/R WHEEL ARCH MOULD                             |                  |          | 55.00      | 55.00      |
|                                                    | Sub Total        |          | \$605.00   | \$605.00   |
| Paint                                              |                  |          | \$         | Quoted     |
| L/H/R QTR PANEL - INC BLENDS (NO TURRET<br>EDGE)   |                  |          | 225.00     | 225.00     |
| FUEL FILLER FLAP                                   |                  |          | 20.00      | 20.00      |
| L/H/R WHEEL ARCH MOULD                             |                  |          | 75.00      | 75.00      |
| OVEN ALLOWANCE                                     |                  |          | 80.00      | 80.00      |
| MIX & MATCH                                        |                  |          | 30.00      | 30.00      |
|                                                    | Sub Total        |          | \$430.00   | \$430.00   |
|                                                    | Total Labour Hrs |          | 0.00       | 0.00       |
|                                                    | Total Labour     |          | \$1,199.00 | \$1,199.00 |
| Parts                                              | Part No.         | M/Up Qty | \$         | Quoted     |
| L/H/R BUMPER END                                   | EXCH             | 1        | 264.00     | 264.00     |
| L/H/R BUMPER MOULD (CHROME)                        | 5275360010       |          | 144.60     | 144.60     |
| L/H TAILAMP ASSY                                   | 8156160253       |          | 224.39     | 224.39     |
| L/H/R QTR PANEL MOULD                              | 7574260020       |          | 110.07     | 110.07     |
|                                                    | Sub Total        |          | \$743.06   | \$743.06   |
|                                                    | Sub Total + M/Up |          | \$743.06   |            |
|                                                    | Total            |          | \$1,942.06 | \$1,942.06 |
|                                                    | GST              |          | \$194.21   | \$194.21   |
|                                                    | Grand Total      |          | \$2,136.27 | \$2,136.27 |
|                                                    |                  |          |            |            |

## **Assessment results**

When you receive a quote back from PNET that is not authorised it will have an assessment result.

PNET can respond with the following assessments results:

| CODE | Description            |
|------|------------------------|
| UNSP | Not specified          |
| INCO | Quote incomplete       |
| LABR | Labour price           |
| PART | Parts Price            |
| PAIN | Paint Price            |
| RECY | Recycled parts         |
| METH | Method of repair       |
| TLSS | Total loss             |
| NOTP | Repairs not proceeding |

#### **Back out Assessment Notification**

- PNET have the ability to cancel (back out) a message that has already been sent this can include authorised quotes and a request for quote.
- A new message will be added to the notes and you will get pop up message when you go to the details page to warn you that the job status has been changed.

| It's Fee          |                            | T DESERVICE T LOOK T DESERVICE T          |
|-------------------|----------------------------|-------------------------------------------|
|                   | EA.                        | Search Adv Search                         |
| < Back            | New Copy Quote             | Details Quote Vie                         |
|                   |                            |                                           |
| 0                 |                            | (Phone)                                   |
| Owner             | COM DECISED                | Ouote:                                    |
| Address           |                            | Date in:                                  |
| Phone 1           |                            | Date out                                  |
| Phone 2           |                            | Felimator                                 |
| Far               |                            | Total: 56.007.00 Statuer Quide            |
| Email             |                            |                                           |
| L'ITABIA.         |                            | Rates                                     |
| Vohisio           |                            | RR: 85.00                                 |
| Reno:             | 10.70                      | Repair: 85.00                             |
| DOM               | 2004/                      | Paint 85.00                               |
| Make              | RMW T                      | Part Markup: 0.00                         |
| Hadah             |                            | Message from webpage                      |
| Model.            | »<br>•                     |                                           |
| Series:           | E53 👻 E                    |                                           |
| Badge:            | • E                        | RETURNED DO NOT CONTINUE WITH JOB/REPAIRS |
| Colour:           | BLAK 👻                     |                                           |
| Body:             | SUV                        |                                           |
| Vin Number:       | VERSAUTHELWEINE            | OK                                        |
| Odometer:         |                            |                                           |
| Transmission:     |                            | Create tax invoice \$6,387.89             |
|                   |                            | Create excess invoice \$600.00            |
| Insurance         |                            | Invoice No Type Amount Status             |
| Insurance:        | JUST CAR INSURANCE         |                                           |
| Address:          | 1 HARLEY CRESCENT, CONDELL | Comment                                   |
| ABN:              | 41050238563                | *                                         |
| Email:            |                            |                                           |
| Claim No. / Polic | y: 20101403                |                                           |
| Assessor:         | PERFE AVORADS              |                                           |
|                   | te:                        |                                           |
| Assessment Dat    |                            |                                           |

# Supplementary quotes

Once a quote has been authorised any additional parts and labour required will need to be added to a supplementary quote and sent to PNET.

|                  |                                   |                                    | <u>Settings</u> | <u>Help   Su</u> | oport   Conta | ict Us   Si | an Out |
|------------------|-----------------------------------|------------------------------------|-----------------|------------------|---------------|-------------|--------|
| ILS Free<br>BETA |                                   |                                    |                 |                  | Search        | Adv Sea     | rch    |
| < Back 5073      | ▼ NTAR                            | R REPAIR PAINT PARTS SUBLETS OTHER |                 |                  | Details       | Quote       | View   |
| No.              |                                   | DESCRIPTION RATE: 85               | HRS             | s                |               |             |        |
| FRONT BAR 5073   | P PIATOR SUPPORT PANEL            | FRONT BUMPER                       | 1.00            | 85.00            |               |             |        |
| GRILLE           | KADIATOR SUPPORT & DIS/ASS        | FRONT PLUMPER REINFORCEMENT        | 0.00            | 00.00            |               |             |        |
| FRONT LIGHTS     | RADIATOR SUPPORT SHEILDS &        | PROIVE BOMPER REINFORGEMENT        | 0.00            | 00.00            |               |             |        |
| RADIATOR SUPPORT | RADIATOR SUPPORT NEC. H/WARE +    | GRILLE                             | 0.20            | 17.00            |               |             |        |
| BONNET           | NEC. ENGINE BAY FITTINGS + WIRING | LATINE ADDI AND ADDIX              | 0.20            | 05.50            |               |             |        |
| ENGINE BAY       | L/H HEADLAMP PANEL                | UN READLAWF ASST                   | 0.50            | 25.50            |               |             |        |
| CHASSIS FRONT    | R/H HEADLAMP PANEL                | R/H HEADLAMP ASSY                  | 0.30            | 25.50            |               |             |        |
| L/H/F GUARD      | L/H RADIATOR SUPPORT              | PONNET                             | 0.90            | 69.00            |               |             |        |
| R/H/F GUARD      | R/H RADIATOR SUPPORT              | DONNET                             | 0.00            | 00.00            |               |             |        |
| L/H/F DOOR       | RADIATOR SUPPORT FITTINGS         | RADIATOR SUPPORT PANEL             | 2.00            | 170.00           |               |             |        |
| R/H/F DOOR       | TOP LOCK PANEL                    |                                    |                 |                  |               |             |        |

- From the quote page click on the drop down box with the quote number and select "New Supp"
- Add labour and parts to the supplementary quote i.e 5073.1

| Estimate No:5073.1         Galo Galo Status         Galo Status         FOUN STOOL           Galo Calo Status         FOUN STOOL         FOUN STOOL         FOUN STOOL           Galo Calo Status         FOUN STOOL         FOUN STOOL         FOUN STOOL           Galo Calo Fool Status         FOUN STOOL         FOUN STOOL         FOUN STOOL           Vill Vill Troop Status         Troop Status         FOUN STOOL         FOUN STOOL           Vill Vill Troop Status         FOUN STOOL         FOUN STOOL         FOUN STOOL           Vill Vill Troop Status         FOUN STOOL         FOUN STOOL         FOUN STOOL           Ministrance Fault         Galo Status         Galo Status         Galo Status         Galo Status           Bol Foun Status         Status         Status         Status         Galo Status         Galo Status           Bol Foun Status         Status         Status         Status         Galo Status         Galo Status           Bol Foun Status         Status         Status         Status         Galo Status         Galo Status           Bol Foun Status         Status         Status         Status         Galo Status         Galo Status         Galo Status         Galo Status         Galo Status         Galo Status         Galo Status         Galo S                                                                                                    |                                                      | FREE SMASH REPAIRS PTY LTD.<br>45 GREEK ST GLEBE NSW 2007<br>Phone: 1300 721 090, Fax: 02 9660 1655<br>Repairer Licence No: 999999<br>Email: support@crastzone.com.au<br>ABN: 63 125 055 996 |                 |
|----------------------------------------------------------------------------------------------------|------------------------------------------------------|----------------------------------------------------------------------------------------------------|-----------------|
| Outel Carler         27002011           Owner / FRANK STOOL         FRANK STOOL           Owner / Stark STOOL         FRANK STOOL           Owner / Stark STOOL         FORD FOCUS           Rey No         Tr029           Vinit         FORD FOCUS           Colum / Vinit         FORD FOCUS           Colum / Vinit         Sab Total Hout           Colum / Vinit         FORD FORD FORD FORD FORD FORD FORD FORD                                                                                                    | Estimate No:5                                        | 5073.1                                                                                                    |                 |
| Velicitis         FOOD FOCUS<br>New York           Vitit         York           Vitit         Odornoline           Vitit         Velicitis           Odornoline         Velicitis           Instructione         AMBI           Instructione         68748377281           Edimination         68748377281           Edimination         Edimination           Edimination         Edimination           Edimination         Edimination           Edimination         Salo Total Hirs           Edimination         Salo Total Hirs           Edimination         Salo Total Hirs           Edimination         Salo Total Hirs           Edimination         Salo Total Labour Hirs           Edimination         Salo Total Labour Hirs           Edimination         Salo Total Salowi           Edimination         Salo Total Salowi           Edimination         Salo Total Salowi           Edimination         Salo Total Salowi           Edimination         Salo Total Salowi           Edimination         Salo Total Salowi                                                                                                    | Quote Date:<br>Owner<br>Owner Address<br>Owner Email | 27/06/2011<br>FRANK STOOL                                                                                                    |                 |
| Colour         WHTE           Coloureir         Mail           Inducation         Adail           Inducation         Adail           Coloureir         607           Coloureir         607           Editionation         607           BCNNET         0.60           Sab Total         0.60           Sab Total         548.00           BCNNET         2.00           Sab Total         2.00           Total Labour Hrs         2.00           Total Labour Hrs         2.00           Total Labour Hrs         2.00           Total Labour Hrs         2.00           Total Labour Hrs         2.00           Colour Total Sab Total         \$238.00           Colour Sab Total         \$238.00           Colour Sab Total         \$238.00           Colour Sab Total         \$238.00           Colour Total Sabour Hrs         \$2.30           Colour Total Sab Total         \$238.00           Colour Hrs         \$2.31.00                                                                                                    | Vehicle<br>Reg No<br>VIN                             | FORD FOCUS<br>TY1299                                                                                                    |                 |
| Indurations         AABI<br>Indurations           Claim A         687483772381           Claim A         687483772381           Setting A         687483772381           BOH NET         580           BOH NET         580           BOH NET         580           BOH NET         580           BOH NET         580           BOH NET         580           Stati Total         52380           Total Labour HT         5238.00           Total Labour HT         5238.00           Grand Total         5238.00           Grand Total         5238.00                                                                                                    | Colour<br>Odometer                                   | WHITE                                                                                                    |                 |
| Caim # 68748377281<br>Edimator<br>RR (Rote: \$45.00) Hrs<br>BOHNET Sub Total Irs<br>DONNET Sub Total Arr<br>BOHNET Sub Total Arr<br>BOHNET Sub Total Arr<br>Total Labour<br>Total Labour<br>Total S238.00<br>Garant Total<br>S238.00<br>Garant Total<br>S238.00<br>Sab Total<br>S238.00<br>Sab Total<br>Sab Total<br>S238.00<br>Sab Total<br>Sab Total | Insurance<br>Insurance Email                         | AAMI                                                                                                    |                 |
| RR (Rate: \$55.00)         Hrs         0.05           BONNET         0.00         58b Total Hrs         0.00           Sub Total Hrs         0.00         100         100           BONNET         Sub Total Hrs         0.00         2.00           BONNET         Sub Total Hrs         2.00         2.00           Total Labours         2.20         2.00         100           Total Labours         5.23.00         100         100           Total Labours         5.23.00         5.23.00         100           Grand Total         \$238.00         6.57         \$238.00         100                                                                                                    | Claim #<br>Estimator                                 | 68748377281                                                                                                    |                 |
| BONNET         0.80<br>Sab Total         0.80<br>Sab Total         0.80<br>Second           Repair (Rate: \$\$5.00)         Hrs         2.00<br>Sab Total         1.00<br>Sab Total         2.00<br>Sab Total           Solo Total         Sab Total         5.00<br>Sab Total         2.00<br>Sab Total         2.00<br>Sab Total           Total Labour free         2.28<br>Total Labour free         2.28<br>Sab Total         2.28<br>Sab Total           Total Sab Total         \$238.00<br>Sat \$238.00<br>Grand Total         \$238.00<br>Sat \$238.00<br>Sat \$238.00                                                                                                    | RR (Rate : \$85.00)                                  |                                                                                                    | Hrs             |
| Sub Total Hrs         0.80           Repair (Rate: \$85.00)         Hrs           BONNET         200           Sub Total Hrs         200           Sub Total Hrs         200           Total Labour Hrs         23.00           Total Labour Hrs         23.00           Total Labour Hrs         52.30.00           Grand Total         \$23.00           Grand Total         \$24.80                                                                                                    | BONNET                                               |                                                                                                    | 0.80            |
| Repair (Rate: \$85.00)         Hrs         2.00           BONNET         Seb Total Hrs         2.00           Sub Total Hrs         2.00         5170.00           Total Labour Hrs         2.80         700           Total Labour Hrs         2.80         617.00           Grand Total         \$238.00         651         \$238.00           Grand Total         \$294.80         678.40         \$294.80                                                                                                    |                                                      | Sub Total Hrs<br>Sub Total                                                                                                    | 0.80<br>\$68.00 |
| BORNET         2.00           Sub Total         7.00           Sub Total         5.17.00           Total Labour 110         2.28           Total Labour 110         5.23.00           Total Control         5.23.00           Grand Total         523.00           Grand Total         523.80                                                                                                    | Repair (Rate : \$85.00)                              |                                                                                                    | Hrs             |
| Sub Total Hrs         2.00           Sub Total         \$170.00           Total Labour Hrs         2.80           Total Labour Hrs         5238.00           Grand Total         \$238.00           Grand Total         \$247.00                                                                                                    | BONNET                                               |                                                                                                    | 2.00            |
| Sub in Strail         \$170.00           Total Labour in:         2.80           Total Labour in:         \$238.00           Total Labour in:         \$238.00           Grand Total         \$238.00           Grand Total         \$238.00           Grand Total         \$238.00                                                                                                    |                                                      | Sub Total Hrs                                                                                                    | 2.00            |
| Total Labour Hrs         2.80           Total Labour         \$238.00           Total         \$238.00           Grand         \$238.00           Grand Total         \$238.00           Grand Total         \$238.00                                                                                                    |                                                      | Sub Total                                                                                                    | \$170.00        |
| Total Labour \$2:38.00<br>Total \$238.00<br>GST \$23.80<br>Grand Total \$261.80                                                                                                    |                                                      | Total Labour Hrs                                                                                                    | 2.80            |
| Total         \$238.00           GST         \$22.80           Grand Total         \$261.80                                                                                                    |                                                      | Total Labour                                                                                                    | \$238.00        |
| GST \$23.80<br>Grand Total \$261.80                                                                                                    |                                                      | Total                                                                                                    | \$238.00        |
| Grand Total \$261.80                                                                                                    |                                                      | GST                                                                                                    | \$23.80         |
|                                                                                                    |                                                      | Grand Total                                                                                                    | \$261.80        |

- Sending a supplementary quote is the same process as sending the original quote.
- When the supplementary quote is ready click on the **PNET button** in the details page.
- The quote is sent to PNET and a new note is added at the bottom of the details page.

| Repair:          | 85.00      |             |
|------------------|------------|-------------|
| Paint:           | 85.00      |             |
| Part Markup:     | 0.00       |             |
| Body:            |            | •           |
| NTAR vehicle lis | t          |             |
| NEON LX 07/9     | 6 08/99 4C | -           |
| Update quote     | PNET       | PNET Status |

Latest Quote/Supp Item has been sent to Pnet View

| 20/05/2011 | 09:48 | 🖂 🗙 |
|------------|-------|-----|
|------------|-------|-----|

### Sending a tax invoice to PNET

When repairs are complete and all quotes and supplementary have been authorised you can send the invoice through the PNET system for payment.

- From the details page create your tax invoice.
- Once your invoice has been created click on the PNET button to send invoice.
- Click OK to send.

| Click Of | K to send the mes | sage to PNET |
|----------|-------------------|--------------|
|          |                   |              |
|          |                   | -            |
|          | Cancel            | OK           |

• A new note is added at the bottom of the quote to confirm the invoice has been sent and payment has been authorised.

| Note | New                                                              |                 |        |
|------|------------------------------------------------------------------|-----------------|--------|
|      | Invoice Status: Invoice received and payment has been authorised |                 |        |
|      | Invoice Amount Incl GST : 3319.86                                | 24/05/2011      | 🖂 🗙    |
|      | Invoice Date: 24/05/2011 00:00:00                                |                 |        |
|      | Tax Invoice Created. Total \$3018.05 View                        | 24/05/2011 13:4 | 46 🖂 🗙 |